| 1        | [Main]                                                                         |
|----------|--------------------------------------------------------------------------------|
| 2        | ***********                                                                    |
| 3        | # By setting the following argument to "true", you agree to the                |
| 4        | # Appeon License Agreement.                                                    |
| 5        | # Please read the License Agreement before you agree to it.                    |
| 6        | **********                                                                     |
| 7        | AgreeToAppeonLicense=true                                                      |
| 8        |                                                                                |
| 9        | *******                                                                        |
| 10       | #Set your Product Key information.                                             |
| 11       |                                                                                |
| 12       | ProductKev=xxxxxxxxxxxxxxxxxxxxxx                                              |
| 13       |                                                                                |
| 14       |                                                                                |
| 15       | ********                                                                       |
| 16       | #The silent installation configuration for AppeonPowerServer Components        |
| 17       |                                                                                |
| 18       |                                                                                |
| 19       | [nowerserver]                                                                  |
| 20       |                                                                                |
| 20       | #Set whether to work with Windows Azure environment                            |
| 21       | # y aluge for Work with windows Azure environment.                             |
| 22       | #value values for workwithAzure are. true, faise                               |
| 22       | unnunnunnunnunnunnunnunnunnunnunnunnunn                                        |
| 24       | WOI KWICHAZUI E-TAISE                                                          |
| 25       | *****                                                                          |
| 20       | #Set whether to register NET Eramework                                         |
| 27       | #Valid values for Perister NETEnamework and: thus false                        |
| 20       | ######################################                                         |
| 20       | PagistonNETEnamowonk-thua                                                      |
| 31       |                                                                                |
| 32       | *****                                                                          |
| 32       | #Set whether to automatically set Enable32BitAnnOnWin64 for TTS                |
| 3/       | #/alid values for AutoSetEnable32BitAppOnWin64 are: true false                 |
| 35       |                                                                                |
| 36       | AutoSetEnshle32BitAnnOnWin61-true                                              |
| 37       |                                                                                |
| 22       | *****                                                                          |
| 30       | #Set whether to ungrade APB 6 x which is lower than Anneon PowerServer 2020    |
| 10       | #Valid values for Ungrade6x are: true false                                    |
| 40       | # values for opgradeox are. crue, faise                                        |
| 41       | π<br>####################################                                      |
| 42       | llnan-dofy-touo                                                                |
| 45<br>ЛЛ | opgi adeox-ci de                                                               |
| 44       | *****                                                                          |
| 45       | #Set whether to sutomatically create a DowerServer Instance on a new Web site  |
| 17       | $\pm$ /alid values for CreateWebSite are: true false                           |
| 47       |                                                                                |
| +0<br>/0 | rennennennennennennennennennennennennenn                                       |
| 47<br>50 |                                                                                |
| 51       | *****                                                                          |
| 2.J      | ######################################                                         |
| 52       | #Jet the name of the new of an existing its web site where PowerServer will be |
| 55<br>57 | #1115Cdllev.                                                                   |
| 54<br>55 | ######################################                                         |
| 55       | webstreiname=appeon                                                            |
| OC       |                                                                                |

58 #If you set CreateWebSite parameter with true, set the Home Directory for the 59 #new IIS Web Site. 60 #Example: 61 #WebSiteHome=C:\Inetpub\wwwroot2 63 WebSiteHome=C:\Inetpub\wwwroot 64 66 #If you set CreateWebSite parameter with true, set the Http Port for the new 67 #IIS Web Site. 68 #Valid values for WebSitePort are: between 1 and 65535 69 #Example: 70 #WebSitePort=82 72 WebSitePort=80 73 75 #Set the user name and password of an administrator group member for the 76 #application pool used by PowerServer. These two parameters must be set in order 77 #to install and run PowerServer on Windows Azure successfully. 78 #Example: 79 #ProcessModelUserName=administrator 80 #ProcessModelPassword=appeon 82 ProcessModelUserName= 83 ProcessModelPassword= 84 86 #Set whether to install Appeon Demo. 87 #Valid values for InstallDemo are: true, false 89 InstallDemo=false 90 92 #If you set InstallDemo parameter with true, specify the path for the SA engine 93 #Example: 94 #SAENGPATH=C:\Program Files\SQL Anywhere 10\win32 95 #SAENGPATH=C:\Program Files\SQL Anywhere 12\Bin64 97 SAENGPATH=C:\Program Files\SQL Anywhere 17\Bin64 98 100 #Set whether to enable the Connection Pooling feature in ODBC Data Source 101 #Administrator for SA Valid values for EnableASAODBCPool are: true, false 103 EnableASAODBCPool=true 104 106 #Set the AEM login user name and password. 108 AEMUserName=admin 109 AEMPassword=admin 110 112 #Set whether to modify current ASP.NET settings

```
113 #Valid values for ModifyASPSettings are: true, false
115 ModifvASPSettings=false
116
118 #Set ASP.NET settings
120 minWorkerThreads=
121 maxIoThreads=
122 minWorkerThreads=
123 minFreeThreads=
124 minLocalRequestFreeThreads=
125 executionTimeout=
126 maxRequestLength=
128 #Set whether to support Silent Install AppPackage
129 #Valid values for Silent Install AppeonPackage are: true, false
131 Silent Install AppPackage=true
132
134 #Set the Silent Install AppPackage directory for the PowerServer for .Net.
135 #Example:
136 #AppPackage 1=AppPackage1
138 AppPackage_1=TEST
139
140 [jbossserver]
142 #Set the home directory of JBoss Server
143 #Example:
144 #JBossPath=C:\wildfly-10.0.0.Final
145 #JBossPath=C:\jboss-eap-6.4
147 JBossPath=C:\Servers\jboss-eap-6.1
148
150 #Set Instance Name for the Jboss.
151 #PowerServer will be installed to the specified JBoss Instance.
152 #Important: Appeon does not support all JBoss server instances.
153 #Please set the server instance created based on the "all" or "default"
154 #configuration file set.
155 #Example:
156 #InstanceName=standalone
158 InstanceName=standalone
159
161 #Set the AEM login user name and password.
163 AEMUserName=admin
164 AEMPassword=admin
165
167 #Set whether to upgrade APB 6.x which is lower than Appeon PowerServer 2020
168 #Valid values for Upgrade6x are: true, false
```

170 Upgrade6x=true 171 173 #set the directory where the JDK 1.6 or above located. 174 #Example: 175 #JDKHome=C:\Program Files\Java\jdk1.6.0 17 177 JDKHome=C:\Program Files\Java\jdk1.6.0 17 178 180 #Set whether to support Silent Install AppPackage 181 #Valid values for Silent Install AppeonPackage are: true, false 183 Silent Install AppPackage=true 184 186 #Set the Silent Install AppPackage directory for the PowerServer for Jboss. 187 #Example: 188 #AppPackage\_1=AppPackage1 190 AppPackage 1= 191 AppPackage 2= 192 AppPackage 3= 193 AppPackage 4= 194 AppPackage\_5= 195 196 [jeusserver] 198 #Set the home directory of JEUS Server 199 #Example: 200 #JEUSPath=C:\TmaxSoft\JEUS6.0 202 JEUSPath=C:\Servers\TmaxSoft\JEUS6.0 203 205 #Set Engine Container Name for the JEUS. 206 #PowerServer will be installed to the specified Engine Container. 207 #Example: 208 #InstanceName=container1 210 InstanceName=container1 211 212 214 #Set the AEM login user name and password. 216 AEMUserName=admin 217 AEMPassword=admin 218 220 #Set whether to upgrade APB 6.x which is lower than Appeon PowerServer 2020 221 #Valid values for Upgrade6x are: true, false 223 Upgrade6x=true 224

226 #set the directory where the JDK 1.6 or above located. 227 #Example: 228 #JDKHome=C:\Program Files\Java\jdk1.6.0 17 230 JDKHome=C:\Program Files\Java\jdk1.6.0 17 231 233 #Set whether to support Silent Install AppPackage. 234 #Valid values for Silent Install AppeonPackage are: true, false 236 Silent Install AppPackage=true 237 239 #Set the Silent Install AppPackage directory for the PowerServer for JEUS. 240 #Example: 241 #AppPackage 1=AppPackage1 243 AppPackage 1= 244 AppPackage\_2= 245 AppPackage 3= 246 AppPackage 4= 247 AppPackage 5= 248 249 [weblogicserver] 251 #Set the home directory of Weblogic Server. 252 #Setup will install PowerServer deployment wizard in this folder. 253 #Example: 254 #WeblogicPath=C:\Oracle\Middleware 12C\wlserver 12.1 255 #WeblogicPath=C:\Oracle\Middleware\Oracle Home\wlserver 257 WeblogicPath=C:\Servers\Oracle12c\Middleware\wlserver\_12.1 258 260 #Set Domain Name for the Weblogic. 261 #PowerServer will be installed to the specified WebLogic domain. 262 #Example: 263 #DomainName=base domain 265 DomainName=base\_domain 266 268 #Set the AEM login user name and password. 270 AEMUserName=admin 271 AEMPassword=admin 272 274 #Set whether to upgrade APB 6.x which is lower than Appeon PowerServer 2020 275 #Valid values for Upgrade6x are: true, false 277 Upgrade6x=true 278 280 #set the directory where the JDK 1.6 or above located.

| 281         | #Example:                                                                     |
|-------------|-------------------------------------------------------------------------------|
| 282         | #JDKHome=C:\Program Files\Java\jdk1.6.0_17                                    |
| 283         |                                                                               |
| 284         | JDKHome=C:\Servers\Oracle12c\Middleware\jdk160_29                             |
| 285         |                                                                               |
| 286         |                                                                               |
| 287         | #Set whether to support Silent Install Apprackage                             |
| 288         | #valid values for Silent install AppeonPackage are: true, false               |
| 289         | ######################################                                        |
| 290         | SITENC_INSCALL_ADDRACKAGE=Crue                                                |
| 291         | *****                                                                         |
| 292         | #Set the Silent Install AnnPackage directory for the PowerServer for Weblogic |
| 294         | #Example:                                                                     |
| 295         | #AppPackage 1=AppPackage1                                                     |
| 296         |                                                                               |
| 297         | AppPackage 1=                                                                 |
| 298         | AppPackage 2=                                                                 |
| 299         | AppPackage_3=                                                                 |
| 300         | AppPackage_4=                                                                 |
| 301         | AppPackage_5=                                                                 |
| 302         |                                                                               |
| 303         | [websphereserver]                                                             |
| 304         | ***************************************                                       |
| 305         | #Set the home directory of Websphere Server.                                  |
| 306         | #Setup will install PowerServer deployment wizard in this folder.             |
| 307         | #Example:                                                                     |
| 308         | #WebspherePath=C:\1BM\WebSphere\AppServer                                     |
| 309         |                                                                               |
| 310<br>211  | webspherePath=C:/IBM/websphere/AppServer                                      |
| 311<br>312  | *****                                                                         |
| 313         | #Set the ΔFM login user name and nassword                                     |
| 314         |                                                                               |
| 315         | AEMUserName=admin                                                             |
| 316         | AEMPassword=admin                                                             |
| 317         |                                                                               |
| 318         | ************************                                                      |
| 319         | #Set whether to upgrade APB 6.x which is lower than Appeon PowerServer 2020   |
| 320         | #Valid values for Upgrade6x are: true, false                                  |
| 321         | **********                                                                    |
| 322         | Upgrade6x=true                                                                |
| 323         |                                                                               |
| 324         |                                                                               |
| 325         | #set the directory where the JDK 1.6 or above located.                        |
| 326         | #Example:                                                                     |
| 327         | #JDKHome=C:\Program Files\Java\jdk1.6.0_17                                    |
| 328         |                                                                               |
| 229         | JDKUOME=C./LLORLAM LITES/JAVA/JUKI.0.0_I/                                     |
| 00CC<br>221 | *****                                                                         |
| 222<br>727  | ######################################                                        |
| 332         | #Valid values for Silent Install AnneonPackage are: true false                |
| 334         |                                                                               |
| 335         | Silent Install AppPackage=true                                                |
| 336         |                                                                               |
|             |                                                                               |

338 #Set the Silent Install AppPackage directory for the PowerServer for Websphere. 339 #Example: 340 #AppPackage 1=AppPackage1 342 AppPackage 1= 343 AppPackage 2= 344 AppPackage\_3= 345 AppPackage 4= 346 AppPackage 5= 347 348 [WebComponent] 350 #Set the installation location of Appeon PowerServer Webcomponent. 351 #Example: 352 #WebHome=C:\Program Files\Appeon\WebComponent2020 354 WebHome=C:\Program Files\Appeon\WebComponent2020 355 357 #Set whether to upgrade APB 6.x which is lower than Appeon PowerServer 2020. 358 #Valid values for Upgrade6x are: true, false 360 Upgrade6x=true 361 362 363 [help] 365 #Set the installation location of Appeon PowerServer Help. 366 #Example: #HelpHome=C:\Program Files\Appeon\Help2020 367 369 HelpHome=C:\Program Files\Appeon\Help2020 370 372 #Set whether to upgrade APB 6.x which is lower than Appeon PowerServer 2020. 373 #Valid values for Upgrade6x are: true, false 375 Upgrade6x=true 376

Page 7 of 7